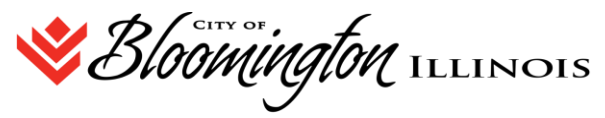

# Vendor Self Service New VSS System Instructions for vendors who currently have VSS access

The City of Bloomington has upgraded the VSS Portal, these instructions are for Vendors who already have access the City's VSS portal.

## **Existing Users**

You can register and gain access by selecting Link to Existing. You must have your VSS vendor number in order to register to access your profile. You must obtain this number from the City of Bloomington at procurement@cityblm.org.

#### **New Login Existing Users**

Vendors who do not know their associated email must register to gain access to Vendor Self Service. The link to VSS <u>https://cityofbloomingtonil.munisselfservice.com/vss/Vendors/default.aspx</u>

Select :Do not have an account? Sign up

| Sign in to community access services for<br>City of Bloomington. |  |  |  |  |  |  |
|------------------------------------------------------------------|--|--|--|--|--|--|
| G Sign in with Google                                            |  |  |  |  |  |  |
| Sign in with Apple                                               |  |  |  |  |  |  |
| Sign in with Microsoft                                           |  |  |  |  |  |  |
| Sign in with Facebook                                            |  |  |  |  |  |  |
| OR                                                               |  |  |  |  |  |  |
| Email address                                                    |  |  |  |  |  |  |
| 1                                                                |  |  |  |  |  |  |
| Keep me signed in                                                |  |  |  |  |  |  |
| Next                                                             |  |  |  |  |  |  |
| Unlock account?<br>Help                                          |  |  |  |  |  |  |
| Don't have an account? <u>Sign up</u>                            |  |  |  |  |  |  |

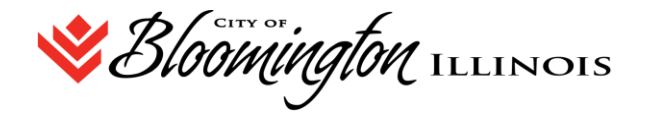

Enter a valid email address, create a password, complete the first and last name (of user) information, and click Sign Up. The system will send a verification email to the supplied email address.

|    | Sign up                                                                                                    |  |  |  |  |  |
|----|----------------------------------------------------------------------------------------------------|--|--|--|--|--|
| E  |                                                                                                    |  |  |  |  |  |
|    |                                                                                                    |  |  |  |  |  |
| Fi | rst name                                                                                                    |  |  |  |  |  |
| _  |                                                                                                    |  |  |  |  |  |
| La | ast name                                                                                                    |  |  |  |  |  |
|    |                                                                                                    |  |  |  |  |  |
|    |                                                                                                    |  |  |  |  |  |
| М  | obile phone Optiona                                                                                                    |  |  |  |  |  |
| M  | obile phone Optiona                                                                                                    |  |  |  |  |  |
| P  | obile phone Optiona                                                                                                    |  |  |  |  |  |
| P  | obile phone Options assword                                                                                                    |  |  |  |  |  |
| P  | obile phone Options assword assword equirements:                                                                                                    |  |  |  |  |  |
| Pi | obile phone Options assword assword requirements: At least 8 characters                                                                                                    |  |  |  |  |  |
|    | obile phone Options assword assword  assword requirements: At least 8 characters A lovercase letter                                                                         |  |  |  |  |  |
|    | oblie phone Options assword assword requirements: At least 8 characters A lowercase letter An uppercase letter                                                              |  |  |  |  |  |
|    | oble phone Options assword assword assword   At least 8 characters A lowercase letter A number A number                                                                     |  |  |  |  |  |
|    | oblie phone Options assword assword requirements: At least 8 characters A lowercase letter An uppercase letter No parts of your username for phase of four here to the term |  |  |  |  |  |

Open the verification email and enter the verification code provided to complete the account verification process and return to VSS. Users cannot log in to VSS until they verify the account.

|                              | Verify with your email                                                                                                    |
|------------------------------|----------------------------------------------------------------------------------------------------|
|                              | Procurement@cityblm.org                                                                                                    |
| No sor                       | at an email to Procurement@cityblm                                                                                               |
| We ser<br>rg. Ent<br>Enter ( | nt an email to <b>Procurement@cityblm</b> .<br>er the verification code in the text box<br><b>Code</b>                           |
| We ser<br>rg. Ent<br>Enter C | nt an email to <b>Procurement@cityblm</b> .<br>er the verification code in the text box<br><b>code</b>                           |
| We ser<br>rg. Ent<br>Enter C | nt an email to <b>Procurement@citybim</b> .<br>er the verification code in the text box<br>code                                  |
| We ser<br>rg. Ent<br>Enter C | nt an email to Procurement@citybim.<br>er the verification code in the text boo<br>code                                          |
| We ser<br>rg. Ent<br>Enter C | nt an email to <b>Procurement@citybim</b><br>er the verification code in the text boo<br>tode<br>Verify                          |
| We ser<br>rg. Ent<br>Enter C | nt an email to <b>Procurement@citybim</b><br>er the verification code in the text box<br>tode<br>Verify<br>to authenticator list |

#### FOR EXISTING VENDORS:

If you are an existing vendor, you can register and gain access by selecting Link to Existing. You must have your VSS vendor number in order to register to access your profile. You must obtain this number from the City of Bloomington at <a href="mailto:procurement@cityblm.org">procurement@cityblm.org</a>. Your Vendor ID is \_\_\_\_\_.

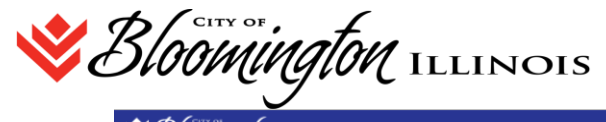

Sloomington Illinois

Welcome to Vendor Self Service

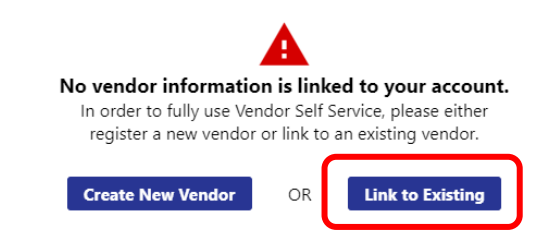

Announcements Welcome to Self Service for Business Vendors

## Linking to a Vendor Record

Enter the vendor number the City has provided you and the federal identifier (FID) or Social Security number to search for your vendor record. Contact <u>Procurement@cityblm.org</u> or the department you work with to obtain your vendor number.

| Link to Existing Vendor |                                                               |                  |         |  |
|-------------------------|---------------------------------------------------------------|------------------|---------|--|
|                         |                                                               | Q                |         |  |
|                         | Enter the information below to search for an existing vendor. |                  |         |  |
|                         | Vendor Number                                                 | Vendor           | FIS/SSN |  |
|                         |                                                               |                  |         |  |
|                         |                                                               | Link to Existing |         |  |

### **Password Resets**

If a user forgets their assigned password, clicking the Forgot Password? link on the Sign-in screen provides the steps to reset the password. The Help link on the Sign-In screen also provides detailed password retrieval instructions.

| Email address Password      |                     |  |  |
|-----------------------------|---------------------|--|--|
|                             | Reset your password |  |  |
| Remember me                 | Email address       |  |  |
| Sign in                     |                     |  |  |
| Forgot password?            | Reset via Email     |  |  |
|                             | Back to Sign In     |  |  |
| Don't have an account? Sign | пb                  |  |  |